## CERTIFICATE AND BADGE PROGRAMS

## Instructions for Fully Online Programs

- 1. Access each program through **USF** USF EMPLOYEE LEARNING **Employee Learning** in one of two ways: **Developing Together** a) Via direct link to program Categories ⊚ Refine ⊚ b) Seach by topic or category in USF Employee Learning Sample Series Time limit: 365 days 2. Enroll in the program. Enroll Sample Series 3. Proceed to your dashboard and click to 10, 2023, 365 Days Remaining begin the series. This course is used to submit your certificates for the Series certificate Begin Course Congratulations! You have successfully enrolled. Go to your Dashboard Return to Catalog
- 4. Each series consists of several modules. Each module contains a full course to view via LinkedIn Learning. After viewing the course, upload the LinkedIn Learning completion certificate.
- 5. After completing each module/course by uploading the certificate, the following module will unlock. Continue until all modules are complete.
- In the final module, complete the feedback survey and training acknowledgement.
- Congratulations! Once complete, you can view your badge in the upper left "badge" menu.

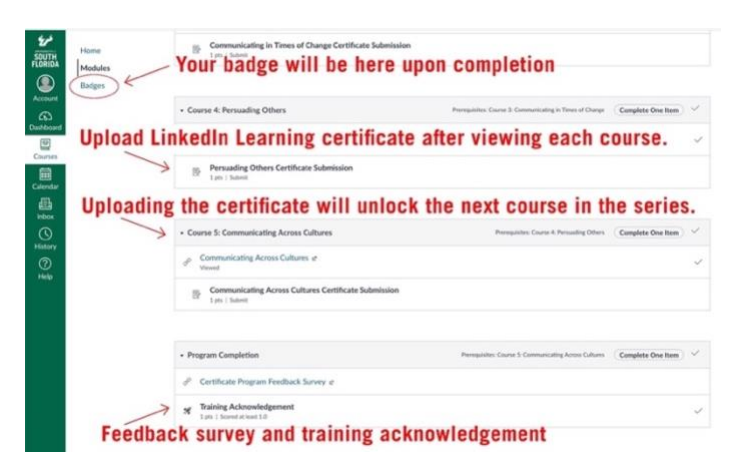

8. You'll receive an email with your certificate shortly after completion. Allow one full business day for your official GEMS employment record to be updated with your achievement!